# Termostat programowalny

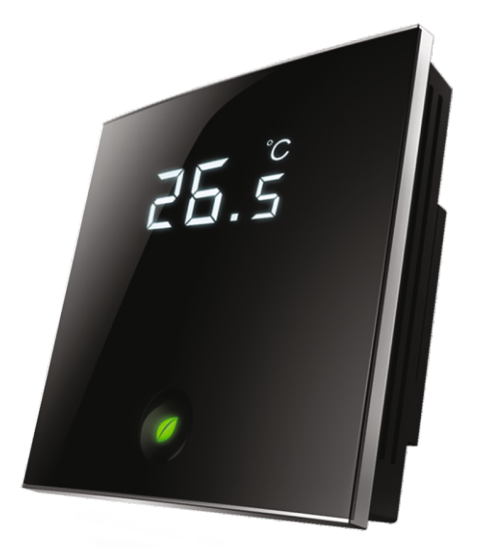

### SCHEMAT POŁĄCZEŃ

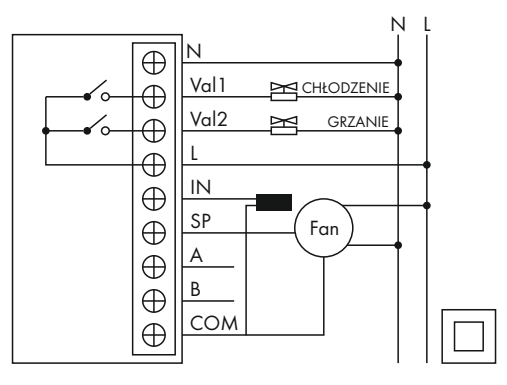

Zasilanie: **85 - 250V 50/60Hz** Temperatura pracy: **0°C - 45°C** 

Termostat przeznaczony jest do sterowania regulatorami prędkości wentylatorów ARWE, A3RWE i AREX oraz do silników EC za pomocą sygnału 0-10VDC z możliwością pięciostopniowej regulacji prędkości wentylatora. Może zostać zamontowany w systemie 2 oraz 4 rurowym. Dodatkowe wejście pozwala na podłączenie zewnętrznego czujnika temperatury NTC (100k). Termostat posiada możliwość programowania 4-strefowego 7-dniowego, która pozwala na nastawę temperatury zadanej w czterech różnych strefach czasowych dla każdego dnia tygodnia oddzielnie. Dodatkowo termostat posiada funkcję automatycznego włączenia i wyłączenia się o określonej godzinie. Wybór jednego z czterech trybów pracy pozwala na zastosowanie urządzenia w systemach grzewczych, chłodniczych, wentylacyjnych lub mieszanych. Układ wyposażony jest w styki sterujące zaworami wody ciepłej i zimnej. W przypadku przerw w zasilaniu termostat włącza się samoczynnie (auto-restart). PST5EC ma możliwość ustawienia nastaw poprzez protokół MODBUS. Urządzenie umożliwia też pomiar i wyświetlanie prędkości wentylatora w przypadku gdy wentylator jest wyposażony w wyjście impulsowe. Termostat posiada duże możliwości rekonfiguracyjne co pozwala na zastosowanie go w różnych instalacjach chłodząco-grzewczych. Wymiary urządzenia: 86x86x15,8 mm (wys. x szer. x gł.)

Termostat PST5EC to:

- Elegancki wygląd
- Panel dotykowy
- Sygnał wyjściowy 0-10VDC
- Sterowanie dotykowe lub protokołem MODBUS
- Możliwość podłączenia zewnętrznego czujnika temperatury NTC (100k)
- Konfiguracja działania przekaźników sterujących zaworami
- Możliwość programowania 7-dniowego w 4 strefach w ciągu doby lub wyłącznika czasowego

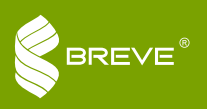

ul. Postępowa 25/27, 93-347 Łódź, Polska tel. (42) 640-15-39, fax: (42) 640-15-41 handel@breve.pl, www.breve.pl

Z uwagi na ciągły rozwój konstrukcji oraz zmiany wymagań technicznych, firma Breve Tufvassons zastrzega sobie prawo do zmiany w/w parametrów.

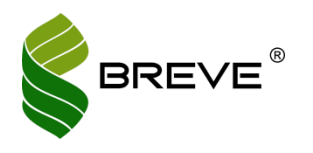

PST5 EC

#### 1. Zastosowanie:

Termostat PST5 EC przeznaczony jest do kontroli temperatury w budynkach mieszkalnych, przemysłowych i biurowych z możliwością pięciostopniowej regulacji prędkości wentylatora. Urządzenie wyposażone zostało w dodatkowe wejście pozwalające na podłączenie zewnętrznego czujnika temperatury NTC (100k). Posiada duży wyświetlacz LCD na którym wyświetlane są informacje: aktualny stan pracy (grzanie, chłodzenie, wentylacja), prędkość wentylatora, temperatura w pokoju, temperatura zadana. Panel posiada przyciski takie jak: " " włącz/wyłącz, "M " menu, " " ustawienie czasu, " " ustalanie prędkości wentylatora (bardzo wysoka, wysoka, średnia, niska, bardzo niska i auto), " <" i " > " ustalanie temperatury zadanej.

#### 2. Dane techniczne:

| PODSTAWOWE FUNKCJONALNOŚCI:                                                                                                    | WYŚWIETLANE INFORMACJE:                                                                                                    |
|----------------------------------------------------------------------------------------------------|----------------------------------------------------------------------------------------------------|
| <ul> <li>Kontrola temperatury.</li> <li>Ręczna lub automatyczna kontrola prędkości<br/>wentylatora (5 wartości prędkości).</li> <li>Zabezpieczenie przez zbyt niską temperaturą<br/>(defrost).</li> <li>Zegar, indywidualne programowanie<br/>7-dniowe 4-strefowe/wyłącznik czasowy.</li> <li>Opcja automatycznego powrotu do pracy<br/>po zaniku napięcia (auto-restart).</li> <li>Sterowanie zaworem wody ciepłej i zimnej.</li> <li>Komunikacja Modbus.</li> </ul> | <ul> <li>Status pracy: chłodzenie "☆ ", grzanie "☆ ", wentylacja " ⊘ ", auto "△ ".</li> <li>Prędkość wentylatora: "" bardzo wysoka, "" wysoka, "" średnia, "" niska, "" średnia, "" niska, "" bardzo niska lub tryb auto "AUTO".</li> <li>Temperatura pomierzona.</li> <li>Temperatura zadana.</li> <li>Zegar tygodniowy (godzina i dzień tygodnia).</li> <li>Status pracy zaworu " 云 ".</li> </ul> |
| <ul> <li>SPECYFIKACJA:</li> <li>Czujnik temperatury typu NTC</li> <li>Dokładność: ±1°C</li> <li>Zakres ustawienia temp. zadanej: 5 – 35°C</li> <li>Dopuszczalny zakres temp. pracy: 0 – 45°C</li> <li>Dopuszczalna wilgotność bez kondensacji:<br/>5 – 90%</li> <li>Zasilanie: 85 – 250V AC, 50/60Hz</li> <li>Maksymalny prąd styków przekaźników:</li> <li>1A – obciążenie typu indukcyjnego (AC3)</li> <li>2A – obciążenie typu rezystancyjnego (AC1)</li> </ul>    | <ul> <li>Zużycie energii: &lt;2W</li> <li>Przyłącze: złączki śrubowe, max 2x1,5mm<sup>2</sup> lub 1x2,5mm<sup>2</sup></li> <li>Obudowa: ABS + PC samogasnąca</li> <li>Wymiary: 86x86x15,8mm (wys. x szer. x gł.)</li> <li>Rozmiar puszki/otworu montażowego: 60mm</li> <li>Stopień ochrony: IP30</li> <li>Wyświetlacz typu LCD</li> </ul>                                                           |

#### 3. Instalacja i podłączenie:

- Otwórz panel ostrożnie podważając dwa zatrzaski z górnej strony panelu za pomocą małego śrubokręta.
- Odłącz przednią część panelu od skrzyni przekaźnikowej.
- Podłącz wentylator i zawory (gdy używane) do wyprowadzeń w skrzynce przekaźnikowej.
- Zamocuj skrzynkę przekaźnikową za pomocą śrub dołączonych do termostatu do płaskiej powierzchni.
- Włóż przednią część panelu tak aby połączyć ze skrzynią przekaźnikową i zamknąć zatrzaski.

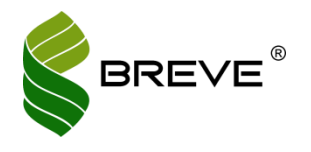

### PST5 EC

#### WEJŚCIE KARTY HOTELOWEJ

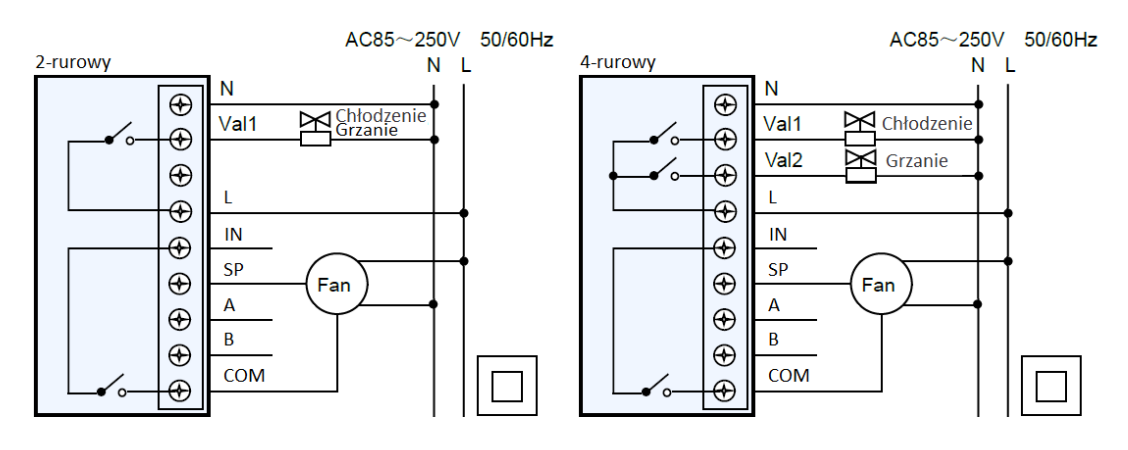

#### WEJŚCIE CZUJNIKA ZEWNĘTRZNEGO

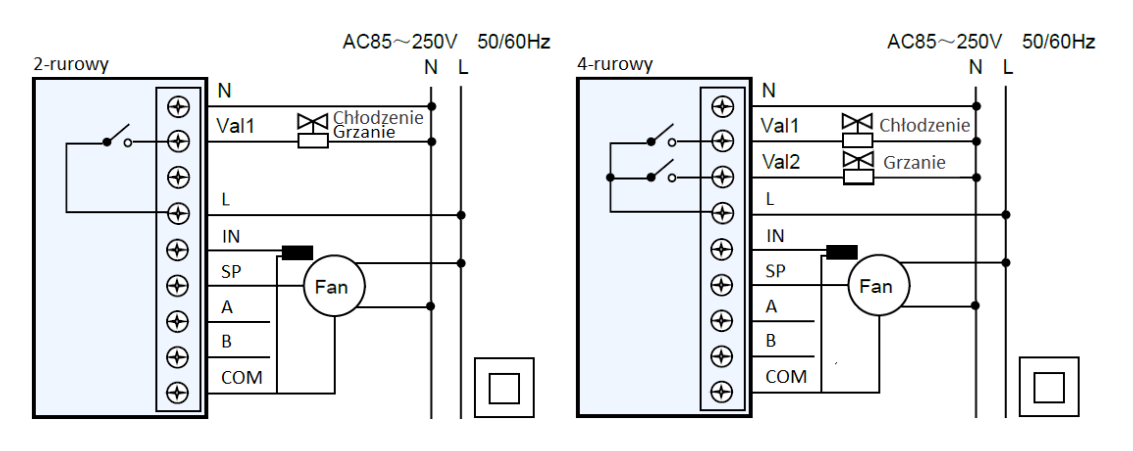

#### WEJŚCIE IMPULSOWE WENTYLATORA

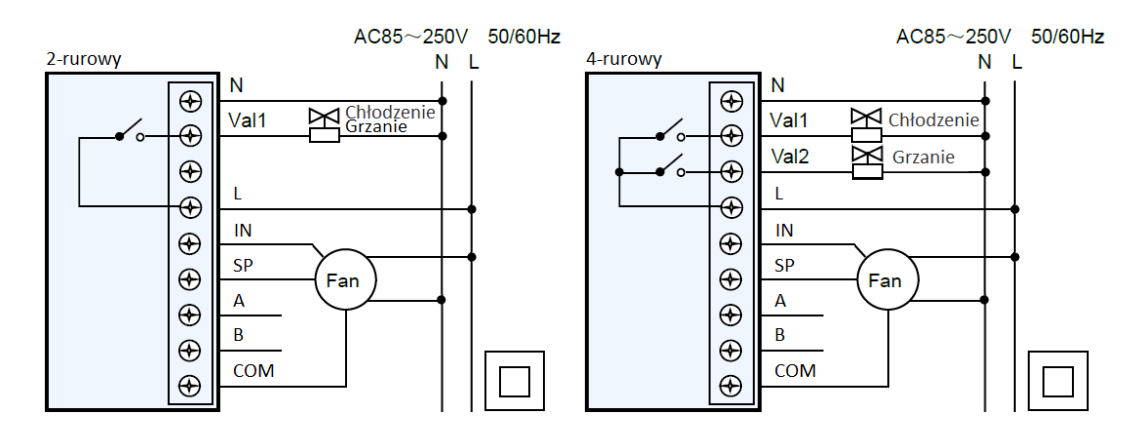

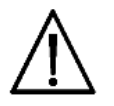

Instalacji regulatora może dokonywać tylko uprawniony elektryk! Podczas instalacji oraz wszelkich prac podłączeniowych, sterownik musi być bezwzględnie odłączony od wszystkich napięć zasilających/sterujących.

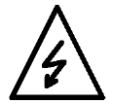

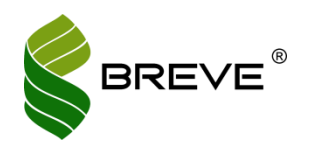

PST5 EC

#### 4. Obsługa termostatu:

- Włączenie/wyłączenie termostatu: Przyciśnij " " przez 2s aby włączyć termostat, przyciśnij " " ponownie przez
   2s aby wyłączyć termostat. Wyłączenie termostatu spowoduje wyłączenie wentylatora i wyjść sterujących zawory.
- Tryb pracy i tryb gotowości: jeżeli nikt nie obsługuje kontroler przez 20s termostat przejdzie w tryb gotowości i wyświetli tylko temperaturę pokojową.
- Czujnik zbliżeniowy: termostat wykrywa zbliżenie się ludzkiego ciała, gdy odległość wynosi mniej niż 5cm.
   Wykrycie spowoduje podświetlenie wyświetlacza, a termostat przejdzie w stan pracy.
- Ustawienie temperatury: Przyciśnij " <" aby zmniejszyć zadaną temperaturę o 0.5°C, przyciśnij " >" aby zwiększyć temperaturę o 0,5°C. W trybie automatycznym "▲", naciśnij przycisk " <" lub " >" na wyświetlaczu pojawi się " ☆" oraz zostanie ustawiona temperatura chłodzenia, poczekaj 3 sekundy na wyświeltaczu pojawi się " ☆" i możliwe będzie ustawienie temperatury grzania. Wartość zadana dla trybu grzania musi być mniejsza niż wartość zadana dla trybu chłodzenia.
- Tryb pracy: Przyciśnij "M" aby zmienić tryb pracy. " <sup>\*</sup>/<sub>4</sub>" oznacza tryb chłodzenia, " <sup>\*</sup>/<sub>4</sub>" tryb grzania, " <sup>\*</sup>/<sub>4</sub>" oznacza tryb wentylacji w którym prędkość wentylatora sterowana jest bezpośrednio z panelu i jest niezależna od temperatury, a "<sup>4</sup>/<sub>4</sub>" oznacza tryb automatyczny.

Praca dodatkowych styków **Val 1** i **Val 2** uzależniona jest od trybu pracy termostatu. Styk **Val 2** podaje napięcie sieciowe w trybie grzania, gdy temperatura zadana jest niższa od pomierzonej. W trybie grzania styk **Val 1** jest zawsze wyłączony. Gdy temperatura osiągnie zadaną wartość, napięcie na styku zanika a wentylator się zatrzymuje. Styk **Val 2** może być użyty jako sterowanie zaworem grzewczym. Styk **Val 1** podaje napięcie sieciowe w trybie chłodzenia, gdy temperatura zadana jest wyższa od pomierzonej. W trybie chłodzenia styk **Val 2** jest zawsze wyłączony. Gdy temperatura osiągnie zadaną wartość, napięcie na styku zanika a wentylator się zatrzymuje. Styk **Val 2** jest zawsze wyłączony. Gdy temperatura osiągnie zadaną wartość, napięcie na styku zanika a wentylator się zatrzymuje. Styk **Val 1** może być użyty jako sterowanie zaworem z zimną wodą. W trybie wentylacji żaden z styków nie jest włączony.

#### 5. Kalibracja zegara i ustawienie automatycznego włączenia/wyłączenia termostatu:

Kalibracja zegara odbywa się poprzez przyciśnięcie przycisku " <sup>(b</sup>)". Przyciśnięcie przycisku skutkuje mruganiem części godzinowej zegarka na wyświetlaczu. Za pomocą przycisków " **〈**" i " **〉**" można ustawić część godzinową. Ponowne naciśnięcie przycisku " <sup>(b)</sup>" powoduje przejście do części minutowej, którą zmieniamy podobnie jak godzinową. Kolejne przyciśnięcie przycisku " <sup>(b)</sup>" powoduje przejście do ustawienia dnia tygodnia, który ustawiamy podobnie jak minuty i godziny i potwierdzamy przyciskiem " <sup>(b)</sup>".

#### 6. Tryb EKO:

Naciśnij " "" aby wejśc w tryb ECO gdy termostat jest w trybie pracy. W trybie chłodzenia, ustawioną temperaturą będzie wartość zadana chłodzenia Eco, zakres (22°C - 35°C), domyślnie ustawiona na 28°C z niską prędkością wentylatora. W trybie grzania, ustawioną temperaturą będzie wartość zadana grzania Eco, zakres (10°C - 20°C), domyślnie ustawiona na 18°C z niską prędkością wentylatora. Ponowne wciśnięcie " "" spowoduje wyjście z trybu ECO.

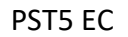

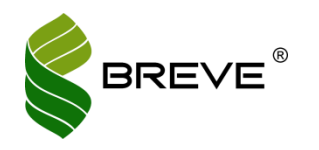

#### 7. Programowanie 4-strefowe 7-dniowe / Wyłącznik czasowy:

#### 7.1. Programowanie 4-strefowe 7-dniowe

Tydzień podzielony jest na 7 dni z czterema okresami każdego dnia. Każdą temperaturę można ustawić osobno dla danego okresu. Aby uruchomić tryb 4-strefowy 7-dniowy należy w ustawieniach (tabela 1) ustawić parametr "Tryb programu" w tryb "US". Naciśnij " <sup>①</sup> " przez 3 sekundy aby wejść do ustawień trybu programowanie 4-strefowe 7-dniowe, przez naciskanie " < " lub " > " należy ustawić wartości temperatury i okresów czasu.

 Tabela 1 Przykład dla programowania 4-strefowego 7-dniowego.

| Okres czasu     | 6:00-8:00 | 8:00-16:00 | 16:00-22:00 | 22:00-6:00 |
|-----------------|-----------|------------|-------------|------------|
| Tryb grzania    | 20°C      | 16°C       | 20°C        | 16°C       |
| Tryb chłodzenia | 26°C      | 28°C       | 26°C        | 28°C       |

#### 7.2. Programowanie wyłącznik czasowy

Dzień podzielony jest na 4 okresy, ustaw status roboczy termostatu dla różnych okresów aby uzyskać oszczędność energii. Naciśnij "  $^{\circ}$ " aby wejść do ustawień, następnie znów naciśnij "  $^{\circ}$ " aby ustawić zegar, domyślnie parametry ustawione jest jak w tabeli poniżej, aby zmienić wartość naciśnij "  $^{<}$ " lub "  $^{>}$ ".

 Tabela 2 Przykład dla programowania wyłącznik czasowy.

| Okres czasu | 8:00           | 12:00           | 13:00          | 18:00           |
|-------------|----------------|-----------------|----------------|-----------------|
| Status      | Zegar włączony | Zegar wyłączony | Zegar włączony | Zegar wyłączony |

#### 8. Wyświetlanie obrotów wentylatora:

Aby włączyć wyświetlanie obrotów wentylatora, należy ustawić w ustawieniach parametr "**Wybór analogowego** sygnału wejściowego" na "**02**", połączyć wejście impulsowe wentylatora z wejściem "IN" na obudowie oraz długo przytrzymać przycisk " <sup>2</sup> ". Obroty wentylatora wyświetlone zostaną w miejscu zegara. Liczbę impulsów na obrót należy ustawić w ustawieniach termostatu, liczba ta jest zależna od specyfikacji wentylatora.

#### 9. Zablokowanie klawiatury:

Kiedy funkcja zostanie włączona, wszystkie przyciski zostaną zablokowane jeśli nie została wykonana żadna operacja w czasie 30 sekund. Aby odblokować długo przyciśnij " **\***".

#### 10. Wybór wejścia analogowego sygnału:

Wyłącz i odłącz panel przedni od skrzyni przekaźnikowej, sprawdź poniższą tabelę z przełącznikami na płytce PCB.

| Parametr 19 | ON | OFF |
|-------------|----|-----|
| 00 lub 01   | 2  | 1   |
| 02          | 1  | 2   |

#### **11.** Ustawienie parametrów pracy:

Aby ustawić parametry pracy termostatu należy w trybie pracy przytrzymać przycisk "**M**" przez 5 sekund, zegar wyświetli "Numer parametru", temperatura wyświetli "wartość wybraną". Aby przejść do kolejnego numeru parametru należy przycisnąć przycisk "**M**", przez przyciśnięcie " ≤ " lub " > " można zmienić wartość parametru. Aby zmienić stopień prędkości wentylatora w 18 numerze parametru należy nacisnąć " <sup>4</sup>".

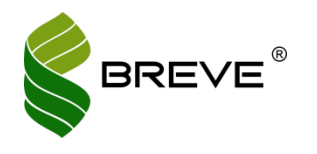

PST5 EC

#### Tabela 3 Ustawienia termostatu.

| Numer<br>parametru | Nazwa<br>parametru                                         | Ustawienia<br>fabryczne | Wybór                                                                                                    |
|--------------------|------------------------------------------------------------|-------------------------|----------------------------------------------------------------------------------------------------|
| 01                 | Wybór systemu:<br>2 rurowy/4<br>rurowy                     | 04                      | 02: 2 rurowy,<br>04: 4 rurowy.                                                                                                    |
| 02                 | Wybór modelu:<br>DA/DB                                     | db                      | da: model DA,<br>db: model DB.                                                                                                    |
| 03                 | Funkcja pamięci                                            | 03                      | 01: zasilanie włączone,<br>02: brak pamięci gdy zasilanie<br>wyłączone,<br>03: pamięć włączona.                                                          |
| 04                 | Wybór zaworu<br>NO/NC                                      | 03                      | 00: Val1 i Val2 w trybie NO,<br>01: Val1 w trybie NO,<br>Val2 w trybie NC,<br>02: Val1 w trybie NC,<br>Val2 w trybie NO,<br>03: Val1 i Val2 w trybie NC. |
| 05                 | Wybór trybu:<br>ręczny/automaty<br>czny                    | 00                      | 00: tryb ręczny,<br>01: tryb automatyczny.                                                                                                    |
| 06                 | Strefa<br>nieczułości                                      | 01                      | Zakres ustawień 1°C ~ 5°C, tylko w<br>trybie automatycznym.                                                                                              |
| 07                 | Opóźnienie<br>przełączenia<br>ogrzewanie/chło<br>dzenie    | 02                      | Zakres ustawień 00 ~ 99min,<br>tylko w trybie automatycznym.                                                                                             |
| 08                 | Wentylator<br>włączony/wyłącz<br>ony podczas<br>ogrzewania | 00                      | 00: włączony,<br>01: wyłączony.                                                                                                    |
| 09                 | Minimalna<br>wartość zadana<br>ogrzewania                  | 05                      | Zakres ustawień: 05 ~ 20°C.                                                                                                    |
| 10                 | Maksymalna<br>wartość zadana<br>ogrzewania                 | 35                      | Zakres ustawień: 15 ~ 35°C.                                                                                                    |
| 11                 | Minimalna<br>wartość zadana<br>chłodzenia                  | 10                      | Zakres ustawień: 10 ~ 25°C.                                                                                                    |
| 12                 | Maksymalna<br>wartość zadana<br>chłodzenia                 | 30                      | Zakres ustawień: 20 ~ 35°C.                                                                                                    |
| 13                 | Korekcja<br>temperatury                                    | 0                       | Zakres ustawień: -6 ~ 6°C<br>(wyświetla temperaturę pokojową<br>po korekcie).                                                                            |
| 14                 | Ustawienie<br>blokady<br>przycisków                        | 00                      | 00: wyłączona,<br>01: włączona.                                                                                                    |
| 15                 | Opóźnienie<br>wentylatora                                  | 00                      | Jeśli wyjście ogrzewania jest<br>aktywne, a termostat osiągnie<br>wartość zadaną lub jest<br>wyłączony, wentylator będzie<br>pracował przez xx sekund.   |
| 16                 | Ustawienie<br>temperatury<br>odmrażania<br>(defrost)       | 05                      | Zakres ustawień: 1 ~ 15°C,<br>termostat otwiera wyjście zaworu<br>grzewczego, gdy temperatura jest<br>niższa niż wartość temperatury<br>odmrażania       |

| 17                                                                       | Tryb programu                                                                         | 02                                                                                                    | 01: tryb US,<br>02: tryb EU.                                                                                               |
|--------------------------------------------------------------------------|---------------------------------------------------------------------------------------|----------------------------------------------------------------------------------------------------|----------------------------------------------------------------------------------------------------|
|                                                                          |                                                                                       | 2.0                                                                                                    | Zakres regulacji: 0.0 ~ 6.0V<br>napięcie wyjściowe dla bardzo<br>niskiej prędkości.                                        |
|                                                                          | Stopień<br>prędkości<br>wentylatora<br>odpowiada<br>ustawieniu<br>papiecia (różnica   | 4.0                                                                                                    | Zakres regulacji: 2.0 ~ 7.0V<br>napięcie wyjściowe dla niskiej<br>prędkości.                                               |
| 18                                                                       |                                                                                       | 6.0                                                                                                    | Zakres regulacji: 3.0 ~ 8.0V<br>napięcie wyjściowe dla średniej<br>prędkości.                                              |
|                                                                          | napięcia<br>powinna być<br>większa bądź                                               | 8.0                                                                                                    | Zakres regulacji: 4.0 ~ 9.0V<br>napięcie wyjściowe dla wysokiej<br>prędkości.                                              |
|                                                                          | równa 1.0V)                                                                           | 10.0                                                                                                    | Zakres regulacji: 5.0 ~ 10.0V<br>napięcie wyjściowe dla bardzo<br>wysokiej prędkości.                                      |
| 19                                                                       | Wybór<br>analogowego<br>sygnału<br>wejściowego                                        | 00                                                                                                    | 00: Karta hotelowa,<br>01: Czujnik zewnętrzny,<br>02: Wejście impulsowe<br>wentylatora.                                    |
| 20                                                                       | 20     Ustawienia karty<br>hotelowej       21     Akcja po wyjęciu<br>karty hotelowej | 00                                                                                                    | 00: IN and COM nie połączone,<br>karta hotelowa jest włożona,<br>01: IN and COM połączone,<br>karta hotelowa jest włożona. |
| 21                                                                       |                                                                                       | 00                                                                                                    | 00: brak akcji,<br>01: wszystkie wyjścia wyłączone,<br>02: tryb ekonomiczny,<br>03: termostat wyłączony.                   |
| 22                                                                       | Ekonomiczna<br>wartość zadana<br>ogrzewania                                           | 18                                                                                                    | Zakres ustawień: 10 ~ 20°C.                                                                                                |
| 23                                                                       | Ekonomiczna<br>wartość zadana<br>chłodzenia                                           | 28                                                                                                    | Zakres ustawień: 22 ~ 35°C.                                                                                                |
| Funkcja<br>24 odmrażania                                                 | 00                                                                                    | 00: wyłączona,<br>01: włączona.                                                                                           |                                                                                                    |
| 25                                                                       | Ustawienie<br>adresu<br>komunikacji<br>MODBUS                                         | 01                                                                                                    | Zakres ustawień: 1 ~ 32.                                                                                                   |
| 26                                                                       | 26 Ustawienie °F/°C                                                                   | 02                                                                                                    | 01: °F,<br>02: °C.                                                                                                    |
| 27                                                                       | Ustawienie<br>impuls/RPM                                                              | 04                                                                                                    | Zakres ustawień: 01 ~ 08.                                                                                                  |
| 28                                                                       | Tryb zegara                                                                           | 24                                                                                                    | 12: tryb 12 godzinny,<br>24: tryb 24 godzinny.                                                                             |
| 29<br>Różnica wartości<br>zadanej między<br>ogrzewaniem a<br>chłodzeniem | 02                                                                                    | W trybie automatycznym, wartość<br>zadana chłodzenia – wartość<br>zadana ogrzewania ≥ 2°C.<br>Zakres ustawień: 1°C - 5°C. |                                                                                                    |

#### **12.** Komunikacja MODBUS:

Termostat wyposażony został w protokół komunikacyjny MODBUS RTU. Poniżej przedstawione zostały wszystkie parametry możliwe do zmiany za pomocą komunikacji Modbus RTU. Ustawienia adresu urządzenie odbywa się poprzez ustawienie 25 parametru w ustawieniach termostatu.

Parametry komunikacji: Baud rate: 9600bps, parity: NONE, stop bits: 2.

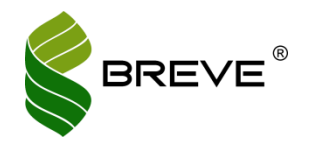

| Kod<br>funkcij | Adres        | Nazwa                         | Wybór                       |  |
|----------------|--------------|-------------------------------|-----------------------------|--|
| rankeji        | rejestru     | Stan                          | 0: OEE                      |  |
| 03/06          | 1(0)         | termostatu                    | 1: ON.                      |  |
|                |              |                               | 1: chłodzenie,              |  |
|                | - (          |                               | 2: grzanie,                 |  |
| 03/06          | 2(1)         | Tryb pracy                    | 3: wentylacja,              |  |
|                |              |                               | 4: automatyczny.            |  |
|                |              |                               | 00: bardzo niski,           |  |
|                |              |                               | 01: niski,                  |  |
| 02/06          | 2(2)         | Tryb                          | 02: średni,                 |  |
| 03/06          | 3(2)         | wentylatora                   | 03: wysoki,                 |  |
|                |              |                               | 04: bardzo wysoki,          |  |
|                |              |                               | 05: automatyczny.           |  |
| 03/06          | 4(3)         | Wartość zadana<br>temperatury | Zakres ustawień: 5 ~ 35°C.  |  |
| 02/06          | E(4)         | Status blokady                | 00: odblokowana,            |  |
| 03/00          | 5(4)         | klawiatury                    | 01: zablokowana.            |  |
| 02/06          | 6(5)         | Tryb                          | 00: ręczny,                 |  |
| 03/06 6(5)     | automatyczny | 01: automatyczny.             |                             |  |
| 03/06          | 7(6)         | Strefa                        | Zakros ustawioń: 1 ~ 5°C    |  |
| 03/06 /(6)     |              | nieczułości                   |                             |  |
| 03/06          | 8(7)         | Temperatura<br>chłodzenia w   | Zakres ustawień: 22 ~ 35°C. |  |
|                | - ( )        | trybie ECO                    |                             |  |
|                |              | Temperatura                   |                             |  |
| 03/06          | 9(8)         | grzania w trybie<br>ECO       | Zakres ustawień: 10 ~ 20°C. |  |
|                |              |                               | 00: bardzo niski,           |  |
|                |              |                               | 01: niski,                  |  |
| 03/06          | 10(9)        | Ustawienia ECO                | 02: średni,                 |  |
|                | - (- )       | wentylatora                   | 03: wysoki,                 |  |
|                |              |                               | 04: bardzo wysoki.          |  |
| 02/06          | 11(10)       | Trub ECO                      | 00: OFF,                    |  |
| 03/06          | 11(10)       | Tryb ECO                      | 01: ON.                     |  |
|                |              | Minimalna                     |                             |  |
| 03/06          | 12(11)       | wartość zadana                | Zakres ustawień: 5 ~ 35°C.  |  |
|                |              | ogrzewania                    |                             |  |

#### Tabela 4 Ustawienia komunikacji MODBUS.

| 13(12) | Maksymalna<br>wartość zadana<br>ogrzewania                                                                           | Zakres ustawień: 5 ~ 35°C.                                                                                                    |
|--------|----------------------------------------------------------------------------------------------------|----------------------------------------------------------------------------------------------------|
| 14(13) | Minimalna<br>wartość zadana<br>chłodzenia                                                                            | Zakres ustawień: 5 ~ 35°C.                                                                                                    |
| 15(14) | Maksymalna<br>wartość zadana<br>chłodzenia                                                                           | Zakres ustawień: 5 ~ 35°C.                                                                                                    |
| 16(15) | Opóźnienie<br>wentylatora w<br>trybie<br>ogrzewania                                                                  | Zakres ustawień: 0 ~ 99s.                                                                                                    |
| 17(16) | Opóźnienie<br>przełączania<br>ogrzewanie/<br>chłodzenie                                                              | Zakres ustawień: 0 ~ 99min.<br>Działa tylko w trybie<br>automatycznym.                                                                                                    |
| 18(17) | Ochrona przez<br>zamarzaniem                                                                                         | Zakres ustawień: 1 ~ 15°C.                                                                                                    |
| 19(18) | Tryb programu                                                                                                    | 01: tryb US,<br>02: tryb EU.                                                                                                    |
| 20(19) | Akcja<br>po wyjęciu<br>karty hotelowej                                                                               | 00: brak akcji,<br>01: wszystkie wyjścia<br>wyłączone,<br>02: tryb ekonomiczny,<br>03: termostat wyłączony.                                                                                                    |
| 21(20) | Funkcja<br>odmrażania<br>(defrost)                                                                                   | 00: OFF,<br>01: ON.                                                                                                    |
| 22(21) | Jednostka<br>temperatury                                                                                             | 01: °F,<br>02: °C.                                                                                                    |
| 23(22) | Ustawienia<br>zegara                                                                                                 | 12: 12h,<br>24: 24h.                                                                                                    |
| 24(23) | Prędkość<br>wentylatora                                                                                              | [obr/min]                                                                                                    |
|        | Chatura lugarta i                                                                                                    | 00: brak karty,                                                                                                    |
|        | 13(12)<br>14(13)<br>15(14)<br>16(15)<br>17(16)<br>18(17)<br>19(18)<br>20(19)<br>21(20)<br>22(21)<br>23(22)<br>24(23) | 13(12)     Maksymalna<br>wartość zadana<br>ogrzewania       14(13)     Minimalna<br>wartość zadana<br>chłodzenia       14(13)     Maksymalna<br>wartość zadana<br>chłodzenia       15(14)     Maksymalna<br>wartość zadana<br>chłodzenia       16(15)     Opóźnienie<br>wentylatora w<br>trybie<br>ogrzewania       17(16)     Opóźnienie<br>przełączania<br>ogrzewanie/<br>chłodzenie       18(17)     Ochrona przez<br>zamarzaniem       19(18)     Tryb programu       20(19)     Akcja<br>po wyjęciu<br>karty hotelowej       21(20)     Funkcja<br>(defrost)       22(21)     Jednostka<br>temperatury       23(22)     Ustawienia<br>zegara       24(23)     Prędkość<br>wentylatora |